# Masterprotokoll fra FS oppdatert juni 2019 mn/stb

# 1) Registrere tittel på masteroppgave

I bildet **Utdanningsplan.** Dobbeltklikk på emnekoden til masteroppgaven under det lysegrønne feltet i venstre del (eks. KJEM399 Masteroppgave i kjemi). Fyll ut feltet "Original". Det skal ikke stå Tittel/Title of thesis og det skal ikke være anførselstegn på tittelen.

|   |                                 |                                     |          |     |           | Utdanningsplan [utdanningsplan]                                    |
|---|---------------------------------|-------------------------------------|----------|-----|-----------|--------------------------------------------------------------------|
|   | Redigér utdan                   | ningsplan Vitnemål og DS            |          | Re  | sultat: > | Studentnr: Fnr: Navn: Navn:                                        |
|   | Vis kode 🗹                      | Vis alle 🗌 Gruppér etter termin 🗌   | Sletting |     |           | Start: 2017 HØST Studieprogram: MAMN-KJEM                          |
|   | Emnekombinasjon Krav Plan Besta |                                     |          |     | stätt     | Kull: 2017 HØST Studieretning: Campus: UIB                         |
|   | MAMNKJEM-                       | 2011 Masterprogram i kjemi          | 120      | 120 | 60        | Planlagt slutt: 0000 Klasse:                                       |
|   |                                 |                                     |          |     |           | Periode studierett: 24.07.2017 - 30.06.2019 Studentstatus: AKTIV   |
|   | MAMNKJ-VAI                      | LG Masteremner                      | 60       | 60  | 60        | Merknad studierett:                                                |
|   | KJEM120 0                       | JEM120 0 Grunnstoffenes kjemi       |          | 10  | 10 V      | Instrument:                                                        |
|   | KJEM203 0                       | petroleumskjemi                     | 2017H    | 10  | 10 V      |                                                                    |
|   | KJEM230 0                       | Analytisk organisk kjemi            | 2017H    | 10  | 10 V      |                                                                    |
|   | MOL200 0                        | Metabolisme; reaksjoner, regulering | 2017H    | 10  | 10 V      | Und.termin Emnekombinasjon Trinn Emne Vurdtermin Studiepoeng       |
|   | KJEM202 0                       | Miljøkjemi                          | 2018V    | 10  | 10 V      | 2018 HØST V MAMNKJ-OPP V 184 KJEM399 0 2019 VAR V 60               |
|   | KJEM333 0                       | Organisk massespektrometri          | 2018V    | 10  | 10 V      | Vurd.meldt 2019 vår, Und.meldt: Høst 2 Masteroppgave i kjemi       |
|   | MAMNKJ-OPI                      | PG Masteroppgave i kjemi            | 60       | 60  | 0         | Emnekategori: MASTOPPGV V Ind.vekting: V Sperr mot sletting: J     |
| ¢ | KJEM399 0                       | Masteroppgave i kjemi               | 0 2018H  | 60  | м         | Emnevalgstatus: 0 Vekting kval.: Sperr mot endring:                |
|   |                                 |                                     |          |     |           | Prioritet (opptak): Red. vekting: 60 SP Erstattet av annet emne: N |
|   |                                 |                                     |          |     |           | Opptatt: J                                                         |
|   |                                 |                                     |          |     |           | Ansvarlig fagperson 000000 00000                                   |
|   |                                 |                                     |          |     |           | Senandlet som del av godkjenningssak:                              |
|   |                                 |                                     |          |     |           | Oppgavetittel Spes.pensumtittel Merknad                            |
|   |                                 |                                     |          | (   |           | Original: The identification of fative acids in deep-sea sponge    |
|   |                                 |                                     |          |     |           | Engelsk:                                                           |
|   |                                 |                                     |          |     |           |                                                                    |
|   |                                 |                                     |          |     |           | Opprettet: 24.07.2017 INSO                                         |
|   |                                 |                                     |          |     |           | Follerode (NTNO). V Grense bestatt. Endret: 24.07.2017 INSO        |

### 2) Kommisjon på mastereksamen

I masterprotokollen skal det skilles mellom intern og ekstern sensor. Navnene på de ulike kommisjonsdeltakerne skal stå

maskinskrevet eller i blokkbokstaver på protokollen. Alle sensorer på mastereksamen skal registreres i Kommisjon med sensorer i FS. Oppskrift: Modul Vurdering - bilde Sensor/kommisjon - Kommisjon med sensorer. Legg til riktig informasjon, rett emne og semester. Kommisjonsnummer: fyll inn 1, 2, 3 osv. Legg til medlemmene i kommisjonsdeltakerne i nederste felt. Oppdater. Veiledere skal i utgangspunktet ikke stå i kommisjonen.

|              |              |   |                           |      |       | -           | <b>D</b> X  |                        |        |         |                   |      |
|--------------|--------------|---|---------------------------|------|-------|-------------|-------------|------------------------|--------|---------|-------------------|------|
| Emne         | Emne         |   | Vurderingskombinasjon Tid |      | Reell | tid         |             |                        |        |         |                   |      |
| jj 184 GEC   | DF399        | 0 | MAO                       | 2019 | VAR   | 2019        | VAR         | Klagekommisjon:        | Ν      |         |                   |      |
| Kommisjor    | nsnr / navn: | 1 |                           |      |       |             |             |                        |        |         |                   |      |
| -Fordeling a | av studenter |   |                           |      |       |             |             |                        |        |         |                   |      |
| Automatisk   | fordeling: J |   | V                         |      |       |             |             |                        |        |         |                   |      |
| Antall oppga | aver:        |   |                           |      |       |             |             |                        |        |         |                   |      |
| Andel av op  | pmeldte:     |   | V                         |      |       |             |             | Opprettet: 18.06.201   | 9 ELSÆ |         |                   |      |
|              |              |   | ¥                         |      |       |             |             | Sist endret: 18.06.201 | 9 ELSÆ |         |                   |      |
|              |              |   |                           |      |       |             |             |                        |        |         |                   |      |
|              |              |   |                           |      |       |             |             |                        |        |         |                   |      |
|              |              |   |                           |      |       |             |             |                        |        |         |                   |      |
|              |              |   |                           |      |       |             |             |                        |        |         | FS551.001 Fordeli | ling |
|              |              |   |                           |      |       |             |             |                        |        |         | Vurderingegebe    | *    |
|              |              |   |                           |      |       |             |             |                        |        |         | vurdeningsenne    | 51   |
|              |              |   |                           |      |       |             |             |                        |        |         |                   |      |
| Fnr          | Navn         |   |                           |      |       | Sensorrolle |             |                        |        | Adresse |                   |      |
|              |              |   |                           |      |       | INTERN      | ✓ INTERN    |                        |        |         |                   |      |
|              |              |   |                           |      |       |             |             |                        |        |         |                   |      |
|              |              |   |                           |      |       |             | Opprettet:  | 18.06.2019 ELSÆ        |        | 0000    |                   |      |
|              |              |   |                           |      |       |             | Sist endret | 18.06.2019 ELSÆ        |        |         |                   |      |
|              |              |   |                           |      |       | EKSTERN     | ✓ EKSTERN   |                        |        |         |                   |      |
|              |              |   |                           |      |       |             |             |                        |        |         |                   |      |
|              |              |   |                           |      |       |             | Opprettet:  | 18.06.2019 ELSÆ        |        | 0000    |                   |      |
|              |              |   |                           |      |       |             | Sist endret | 18.06.2019 ELSÆ        |        |         |                   |      |

Merk at samme kommisjonsnummer må registreres på kandidaten i Student vurdering samlebilde, evt. bruk Vurderingsenhet samlebilde for å legge ulike kommisjonsnummer på alle kandidatene. Da må alle kommisjonene allerede være opprettet.

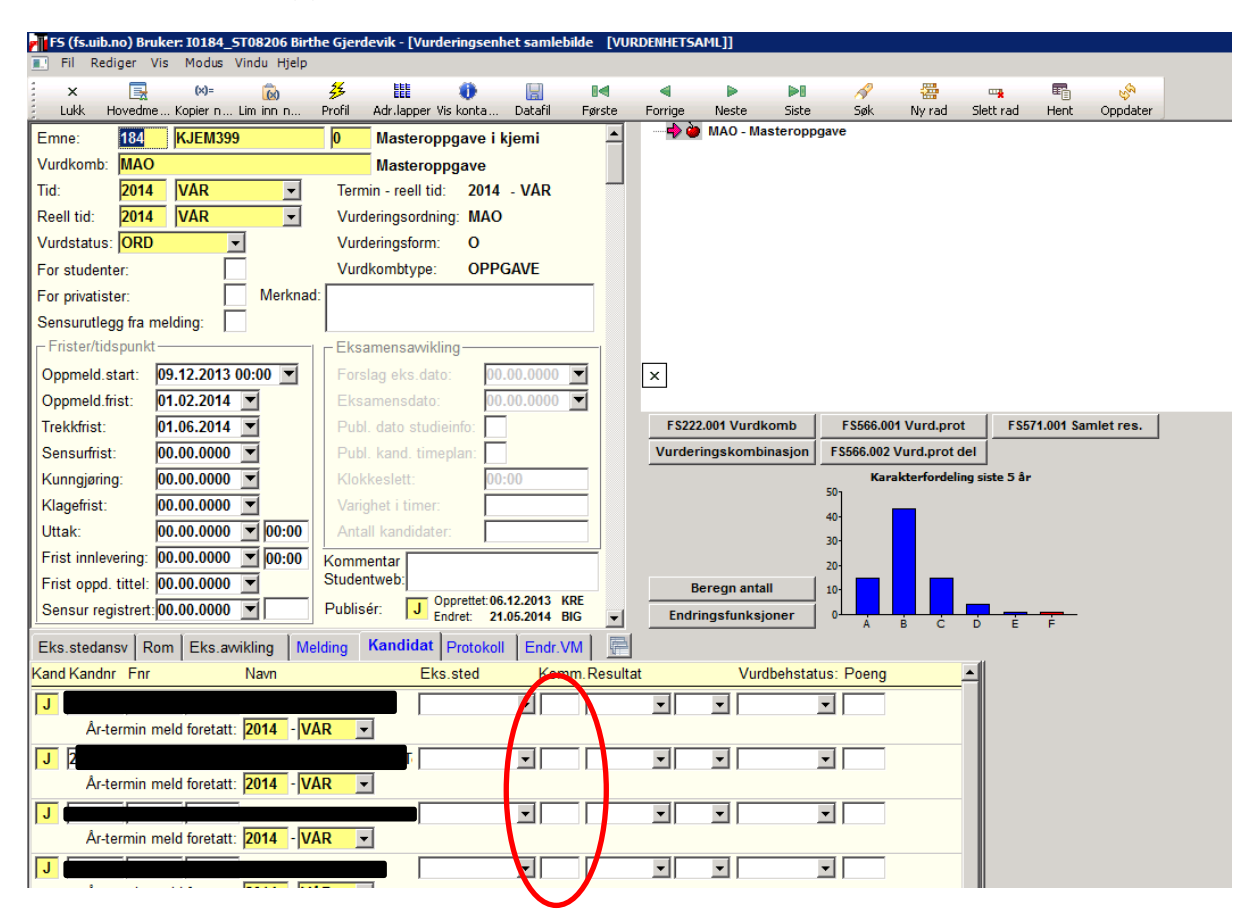

# 3) Masterprotokoll: 740.003

Lim inn personnummer (Ctrl+shift+C → Ctrl+Shift+V) Legg inn personnummer, velg rett studieprogram i "Studieprogram/kull".

#### I feltet Vis opp til høyre:

- Husk å krysse av for Fødselsnr.

- Det skal være en liten svart firkant i boksen for *Oppgavekar.* slik at det er kun være ett felt å registrere karakter i. Trykk flere ganger i boksen for å få det frem.

- Dersom en ønsker å kun vise tittelen én gang: Kryss av i Tittel norsk og engelsk til krysset

Trykk "**Rapport**". Protokollen kan skrives ut på hvitt papir. Veileder trenger ikke å signere på protokollen. Masterprotokollen trenger ikke å sendes til fakultetet. Ved utskrift av vitnemål bruker UHR mal og vi trenger ikke datoen på protokollen jf. tidligere år. (Lenke til mitt uib om behandling av vurderingsprotokoller: <u>https://mitt.uib.no/courses/2816/pages/rutiner-for-behandling-av-vurderingsprotokoller?module\_item\_id=26338</u>).

| <b>e</b>                                        | FS740.003: Sensurproto                                                                                             | koll for avsluttende vurderir                                                                                               | ig [FS740.003]                                                                                                    | <b>— — ×</b>                                                                                            |
|-------------------------------------------------|----------------------------------------------------------------------------------------------------|----------------------------------------------------------------------------------------------------|----------------------------------------------------------------------------------------------------|----------------------------------------------------------------------------------------------------|
| Fødselsnr<br>Studieprog<br>Oppgave:<br>Klagesak | Studnr I<br>Sigr<br>aram/kull: MAMN-KJEM 2017-HØST V<br>1 - MASTER KJEM399 0 V<br>Sign<br>Sign<br>ikke e           | natur 1: Sensor v<br>natur 2: Sensor v<br>natur 3: Ingen v<br>aturene brukes kun dersom melding<br>er knyttet til kommisjon | <ul> <li>Emneinnhold i to kolonner</li> <li>Vis resultater for emneinnhold</li> <li>Vis 1 felt for oppgavekarakter</li> <li>Vis felt for justerende muntlig</li> <li>Vis felt for samlet karakter</li> <li>Vis felt for teoretisk pensum</li> </ul> | Vis<br>✓ Fødselsnr<br>Studentnr<br>✓ Studieretning<br>Opprinnelig resultat<br>✓ Tittel norsk og engelsk |
|                                                 | Universitetet i Bergen<br>Kjemisk institutt<br>SENSURPE<br>AVSLUTTENDE VURDERING I M                               | ^                                                                                                    |                                                                                                    |                                                                                                    |
|                                                 | STUDENT:<br>MASTEROPPGAVENS TITTEL:<br>OVENNEVNTE MASTEROPPGAVE ER GITT KARAKTEREN:<br>ENNER SOM INNGÅR I STUDIET: | FØDSELSNR:<br>KJEM399                                                                                                    | TERMIN:<br>2019 vår<br>Vekt: 60 sp                                                                                                    | =                                                                                                    |
|                                                 | Emne<br>KJEM230 0 Analytisk organisk kjemi                                                                         | Termin<br>2016 høs                                                                                                    | t 10                                                                                                    |                                                                                                    |

Siste sjekk utdanningsplanen: Når masterkarakteren er registrert: sjekk at det kun er grønne kryss i utdanningsplanen. Da vil den komme med i rapporten når vi kjører gradfangst.